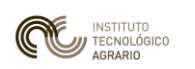

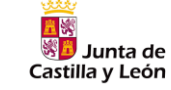

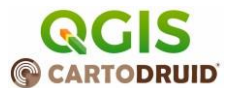

# CARTODRUID. App SIG PARA DISPOSITIVOS MÓVILES. UTILIDADES DE INTERÉS

# 1. Introducción

Se detallan a continuación un pequeño conjunto de aplicaciones, procedimientos y referencias que pueden ser de utilidad para los técnicos en combinación con el uso de *CartoDruid* en los dispositivos móviles.

Con ellas, se trata de facilitar los procesos de:

- a. Preparación de la información cartográfica (capas de trabajo o de referencia) necesaria para incorporar a los proyectos *CartoDruid* que se usarán en las tabletas en campo.
- b. Recuperación en gabinete de los datos cartográficos y alfanuméricos, resultantes de la inspección o prospección en campo realizada mediante *CartoDruid*.
- c. Conceptos y utilidades de manejo de los Sistemas de Información Geográfica (SIG), necesarios para conseguir resultados satisfactorios en el uso de las herramientas SIG, en los trabajos técnicos a desarrollar en campo con *CartoDruid*.

Esta documentación es un apoyo a los contenidos que se imparten, destinados a mejorar el conocimiento y el uso de CartoDruid.

# 2. Aplicaciones de PC interesantes

#### Spatialite\_GUI

Esta aplicación libre de licencia y gratuita, está concebida para administrar las bases de datos geográficas en formato *SQLITE* extendido (con funcionalidades geográficas  $\rightarrow$  Extensión *SpatiaLite*). Con ella pueden crearse bases de datos, tablas, campos dentro de ellas y en general todas las operaciones que es necesario realizar sobre las bases de datos.

Además de las opciones de menú disponibles (no excesivamente numerosas), mediante el lenguaje SQL es posible realizar una muy amplia gama de operaciones de: consulta, inserción, borrado, actualización, etc..., sobre los datos geográficos de nuestras capas de trabajo o de referencia.

La descarga de *SpatiaLite GUI* (cliente *OpenSource* para administrar bases de datos SpatiaLite) está disponible en:

✓ Para PC,s de 32bit: <u>http://www.gaia-gis.it/gaia-sins/windows-bin-x86-prev/</u> (descargar y descomprimir <u>spatialite\_gui-NG-5.0.0-win-x86.7z</u>)

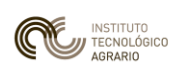

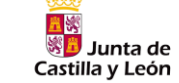

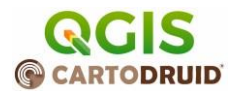

✓ Para PC,s de 64bit: <u>http://www.gaia-gis.it/gaia-sins/windows-bin-amd64-prev/</u> (descargar y descomprimir <u>spatialite\_gui-NG-5.0.0-win-amd64.7z</u>)

En cuanto a las funcionalidades geográficas que pueden utilizarse, la **lista de Funciones geográficas (y no geográficas) de SpatiaLite**, está documentada en <u>http://www.gaia-gis.it/gaia-sins/spatialite-sql-4.2.0.html</u> (SpatiaLite 4.2.0 SQL functions reference list).

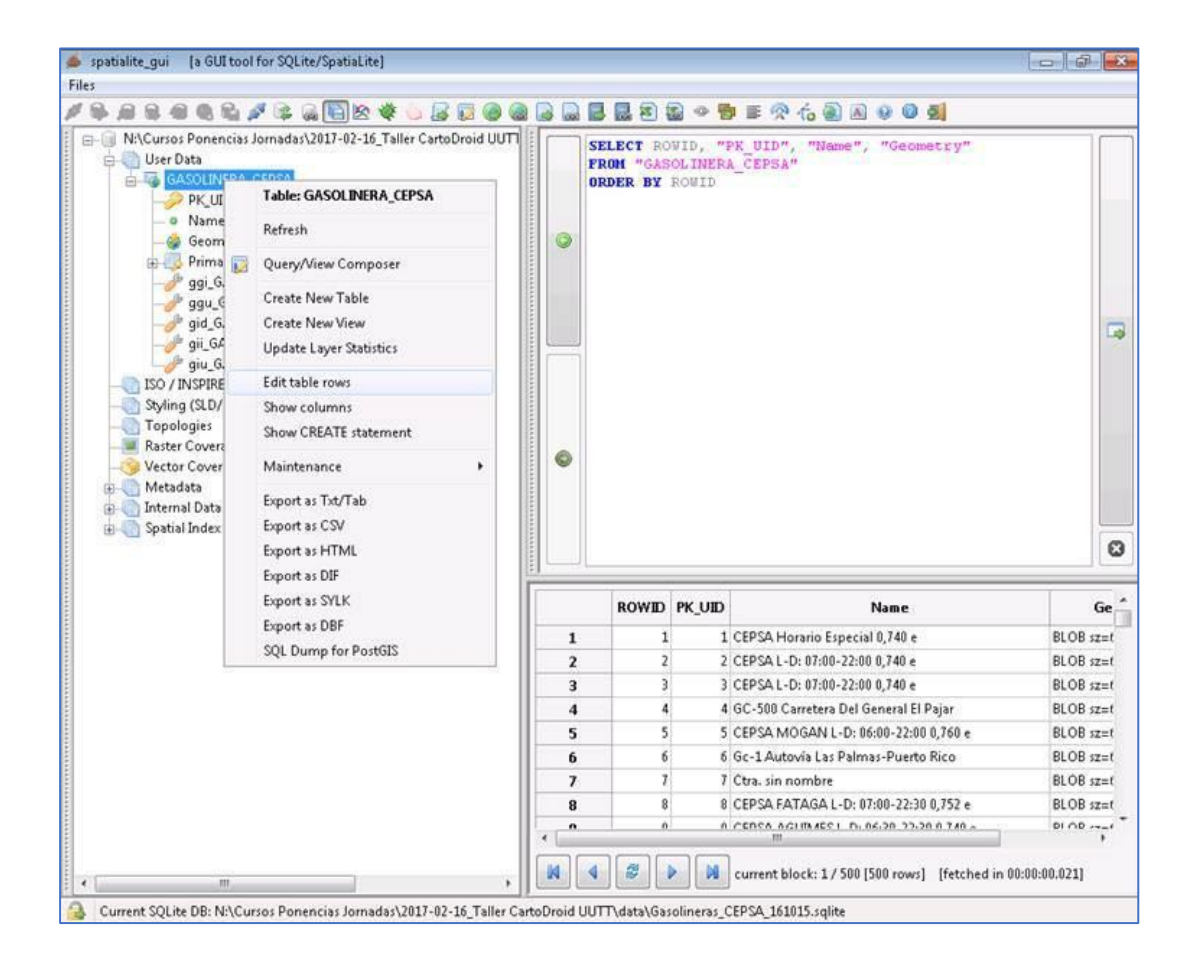

#### QGIS

Aplicación *SIG* de escritorio (para *PC*) que soporta un gran número de formatos de información geográfica y permite visualizar y simbolizar estos datos en un mapa para su consulta visual, así como un amplio catálogo de funciones y rutinas de geoprocesamiento que proporcionan una amplia capacidad de análisis espacial. Es una aplicación *"Open Source"*, es decir, se trata de software libre y abierto.

Es el complemento de aplicación gráfica idóneo para trabajar en gabinete, en combinación con el uso de *CartoDruid* en los dispositivos de móviles.

Para evitar incompatibilidades en la versión de la base de datos *SQLITE* que puede crearse mediante *QGIS*, es necesario tener instalada al menos la versión 2.18 (Las Palmas), disponible en <u>https://www.qgis.org/es/site/forusers/download.html</u>

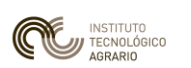

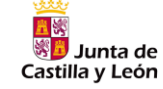

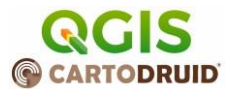

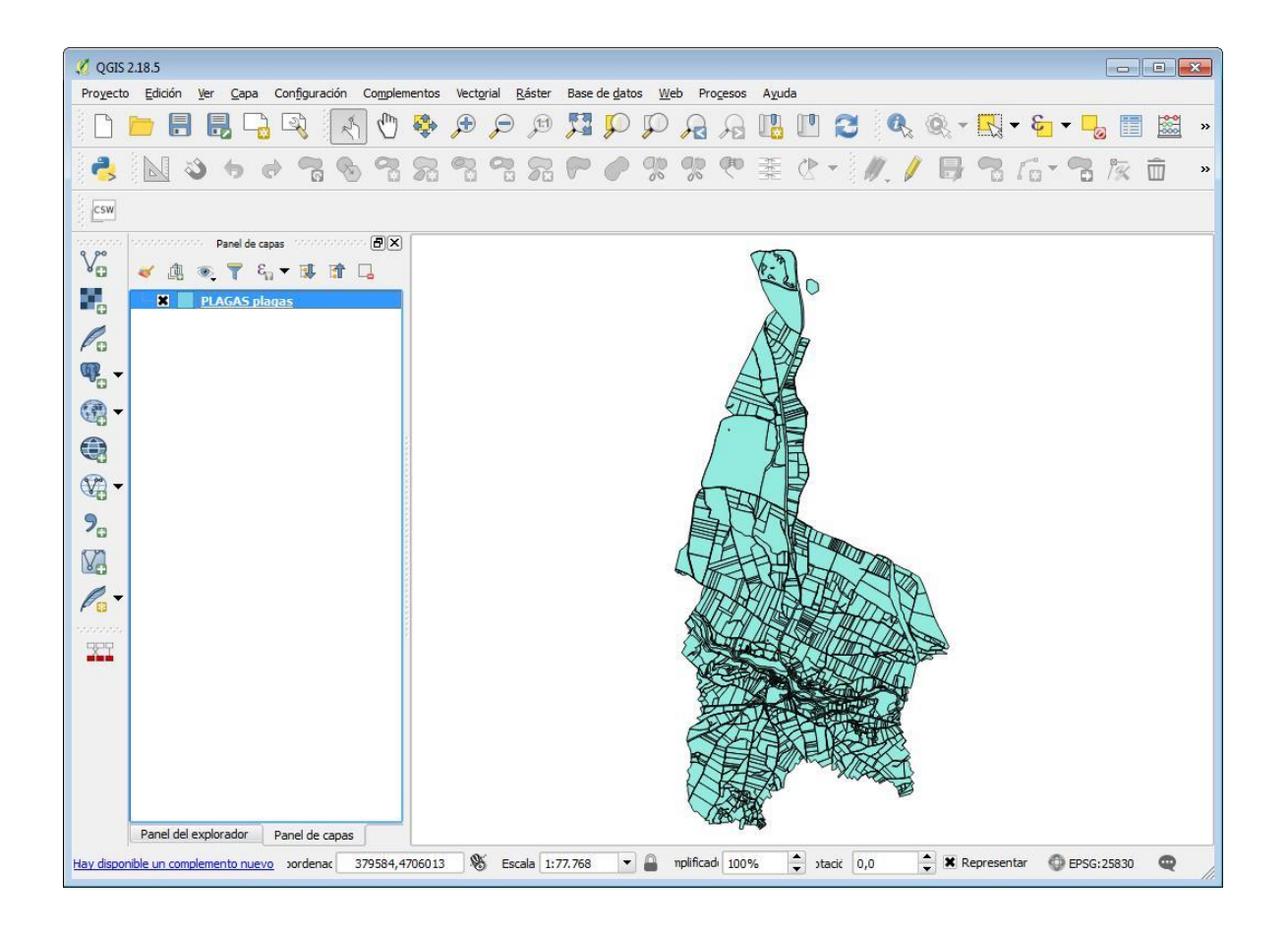

#### NotePad++

Por el momento, para la configuración avanzada de los proyectos de *CartoDruid* es realizar ediciones en varios ficheros *XML* tal como se describe en el Manual de Usuario disponible en <u>http://www.cartodruid.es/ayuda</u>.

Para ello, es de mucha utilidad un editor avanzado de texto, como por ejemplo el que recomendamos *Notepad++*, que asista al usuario en la edición, para evitar errores de sintaxis que puedan dejar inservibles los ficheros XML y por tanto inoperativo el proyecto que se pretende configurar.

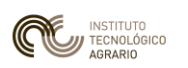

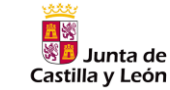

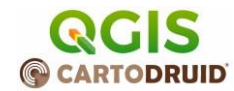

#### Para instalar NotePad++ en el PC: <u>https://notepad-plus-plus.org/downloads/</u>

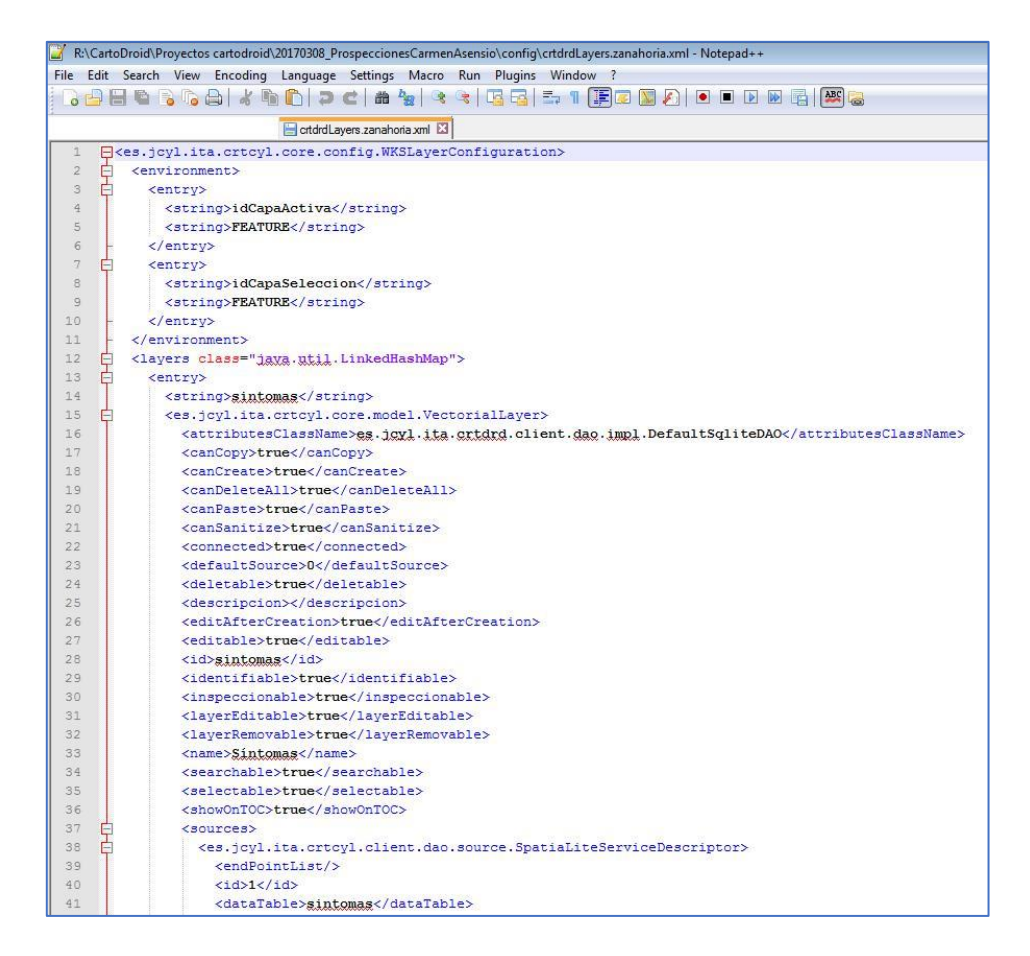

# 3. Aplicaciones Android Interesantes

#### **Total Commander**

Durante el manejo de CartoDruid, en el dispositivo móvil, es frecuente el manejo de un administrador de archivos en la tableta, para copiar, mover, borrar, ... los archivos de configuración, o bases de datos.

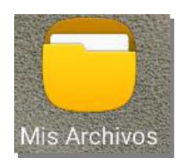

Algunos dispositivos tienen su propia capa Android específica (ej. Samsung, Xaomi, ...) y ya embarcan una App de administrador de archivos propia del sistema operativo. Pero es interesante disponer de un administrador más genérico como *Total Commander*, que realiza de manera sencilla y directa muchas de las operaciones que más habitualmente se necesitan en este sentido.

Se recomienda instalar esta App desde *Play Store* para el manejo de archivos en el dispositivo (memoria interna, tarjeta externa *SDCard*).

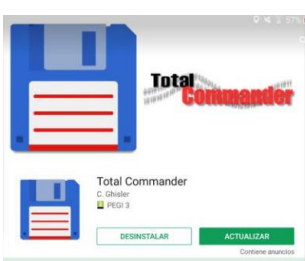

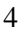

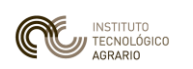

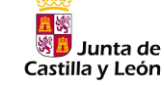

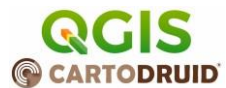

#### OsmAnd

Es muy conveniente tener una aplicación que asista al usuario en la navegación en ruta a través de la red viaria (carreteras y caminos) en combinación con las utilidades de navegación/localización de que dispone *CartoDruid* 

*OsmAnd* es uno de los diversos navegadores "*off-line*" para dispositivos Android, que maneja cartografía almacenada en el propio dispositivo móvil. No requiere por tanto de acceso a Internet, eludiendo la necesidad de tener acceso a través de una tarjeta SIM y evitando el consumo de datos a través de un operador de telefonía móvil por este concepto.

Se trata de una aplicación gratuita de libre uso cuya funcionalidad y manejo son relativamente sencillos y similares a los restantes navegadores convencionales, con el matiz de no requerir conexión a Internet, de ahí la recomendación.

- Para Instalar en el dispositivo móvil Android este navegador *off-line* **OsmAnd**  $\rightarrow$  buscar en **Play Store**
- Enlace de descarga de mapas de OsmAnd: <u>http://download.osmand.net/rawindexes/</u>

Existe cartografía libre y gratuita para *OsmAnd* de todo el mundo (Proyecto *Open Street Map*). Los ficheros correspondientes a España aparecen del siguiente modo:

| islands_southamerica_2.obf.zip            | *****      | 1.T.  | islands southamerica                                                         |
|-------------------------------------------|------------|-------|------------------------------------------------------------------------------|
| South-korea_asia_2.obf.zip                | 01.04.2017 | 124.5 | Map, Roads, POI, Transport, Address data for South-korea asia                |
| South-sudan_africa_2.obf.zip              | 01.04.2017 | 34.2  | Map, Roads, POI, Transport, Address data for South-sudan africa              |
| Spain_andalusia_europe_2.obf.zip          | 01.04.2017 | 99.6  | Map, Roads, POI, Transport, Address data for Spain andalusia europe          |
| Spain_aragon_europe_2.obf.zip             | 01.04.2017 | 49.6  | Map, Roads, POI, Transport, Address data for Spain aragon europe             |
| Spain_asturias_europe_2.obf.zip           | 01.04.2017 | 27.8  | Map, Roads, POI, Transport, Address data for Spain asturias europe           |
| Spain_baleares_europe_2.obf.zip           | 01.04.2017 | 22.8  | Map, Roads, POI, Transport, Address data for Spain baleares europe           |
| Spain_basque-country_europe_2.obf.zip     | 01.04.2017 | 42.8  | Map, Roads, POI, Transport, Address data for Spain basque-country europe     |
| Spain_canarias_europe_2.obf.zip           | 01.04.2017 | 38.7  | Map, Roads, POI, Transport, Address data for Spain canarias europe           |
| Spain_cantabria_europe_2.obf.zip          | 01.04.2017 | 19.4  | Map, Roads, POI, Transport, Address data for Spain cantabria europe          |
| Spain_castilla-la-mancha_europe_2.obf.zip | 01.04.2017 | 68.1  | Map, Roads, POI, Transport, Address data for Spain castilla-la-mancha europe |
| Spain_castilla-leon_europe_2.obf.zip      | 01.04.2017 | 120.4 | Map, Roads, POI, Transport, Address data for Spain castilla-leon europe      |
| Spain_catalunya_europe_2.obf.zip          | 01.04.2017 | 125.9 | Map, Roads, POI, Transport, Address data for Spain catalunya europe          |
| Spain_ceuta_europe_2.obf.zip              | 01.04.2017 | 0.3   | Map, Roads, POI, Transport, Address data for Spain ceuta europe              |
| Spain_europe_2.obf.zip                    | 01.04.2017 | 868.9 | Map, Roads, POI, Transport, Address data for Spain europe                    |
| Spain_extremadura_europe_2.obf.zip        | 01.04.2017 | 28.6  | Map, Roads, POI, Transport, Address data for Spain extremadura europe        |
| Spain_galicia_europe_2.obf.zip            | 01.04.2017 | 78.2  | Map, Roads, POI, Transport, Address data for Spain galicia europe            |
| Spain_madrid_europe_2.obf.zip             | 01.04.2017 | 52.6  | Map, Roads, POI, Transport, Address data for Spain madrid europe             |
| Spain_melilla_europe_2.obf.zip            | 01.04.2017 | 0.7   | Map, Roads, POI, Transport, Address data for Spain melilla europe            |
| Spain_murcia_europe_2.obf.zip             | 01.04.2017 | 20.7  | Map, Roads, POI, Transport, Address data for Spain murcia europe             |
| Spain_navarra_europe_2.obf.zip            | 01.04.2017 | 21.1  | Map, Roads, POI, Transport, Address data for Spain navarra europe            |
| Spain_rioja_europe_2.obf.zip              | 01.04.2017 | 7.4   | Map, Roads, POI, Transport, Address data for Spain rioja europe              |
| Spain_valencia_europe_2.obf.zip           | 01.04.2017 | 69.0  | Map, Roads, POI, Transport, Address data for Spain valencia europe           |
| Spanish_wiki_2.obf.zip                    | 25.02.2014 | 78.8  | POI data for Spanish wiki                                                    |
| Spratly-islands_asia_2.obf.zip            | 01.04.2017 | 0.2   | Map, Roads, POI, Transport, Address data for Spratly-islands asia            |
| Sri-lanka_asia_2.obf.zip                  | 01.04.2017 | 43.9  | Map, Roads, POI, Transport, Address data for Sri-Ianka asia                  |

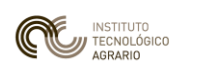

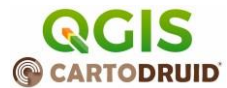

# 4. Procedimientos SIG

#### Creación de una capa grafica de trabajo a partir de un fichero SHP con Spatialite\_GUI

De entrada, es interesante consultar en <u>http://www.cartodruid.es/blog,</u> el artículo Importación de ficheros Shapefile(.shp) a proyectos CartoDruid

En adición, se muestran de forma esquemática los pasos básicos a seguir en el proceso

#### 1. Crear la base de datos

| 1   | Connecting an existing SQLite DB<br>Connecting an existing SOLite DB (Read Only) |   |   |      |  |      | -    | ≡ 9 | 16 |
|-----|----------------------------------------------------------------------------------|---|---|------|--|------|------|-----|----|
| 1   | Creating a New (empty) SQLite DB                                                 |   | Ì |      |  |      |      |     |    |
|     | MEMORY-DB                                                                        | • |   |      |  |      |      |     |    |
| 9   | Disconnecting current SQLite DB                                                  |   |   |      |  |      |      |     |    |
| d.  | Optimizing current SQLite DB [VACUUM]                                            |   |   |      |  |      |      |     |    |
|     | Advanced                                                                         | • |   |      |  |      |      |     |    |
| 100 | Attach DataBase                                                                  |   |   |      |  |      |      |     |    |
| 1   | SQL Log                                                                          |   |   |      |  |      |      |     |    |
|     | DB Status                                                                        |   |   |      |  |      |      |     |    |
|     | Check Geometries                                                                 |   |   |      |  |      |      |     |    |
|     | Sanitize Geometries                                                              |   |   |      |  |      |      |     |    |
| þ.  | Help                                                                             |   |   |      |  | <br> | <br> |     |    |
|     | About                                                                            |   |   |      |  |      |      |     |    |
| 1   | Ouit                                                                             |   |   | - 11 |  |      |      |     |    |

#### 2. Importar el SHP

| 🤹 s      | patialite_gui [a GUI tool for SQLite/SpatiaLite]                                                                                                    |        |                                                                                                    |                                 |
|----------|----------------------------------------------------------------------------------------------------|--------|----------------------------------------------------------------------------------------------------|---------------------------------|
|          | Connecting an existing SQLite DB Connecting an existing SQLite DB (Read Only) Creating a New (empty) SQLite DB MEMORY-DB Disconnecting current SQLite DB Optimizing current SQLite DB [VACUUM] | 3      |                                                                                                    | <b>●</b> ≢ <b>?</b> fa <b>(</b> |
| 0        | Advanced                                                                                                    |        | Execute SQL script                                                                                                    |                                 |
| <b>V</b> | Attach Database<br>SQL Log<br>DB Status                                                                                                    |        | Load Shapefile                                                                                                    |                                 |
|          | Check Geometries<br>Sanitize Geometries                                                                                                    |        | Load CSV/TXT<br>Virtual CSV/TXT                                                                                       | 8                               |
| 0        | Help<br>About                                                                                                    |        | Load DBF<br>Virtual DBF                                                                                               |                                 |
| 2        | Quit                                                                                                    |        | Load XLS<br>Virtual XLS                                                                                               | -                               |
|          | Current SQLite DB: C:\_TMPTrabajo\PLAGAS_2.sqlite                                                                                                    | 0 四日の心 | Build Network<br>Import EXIF photos<br>Import XML Documents<br>Import data from WFS datasource<br>Import DXF drawings |                                 |

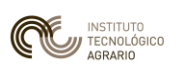

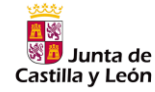

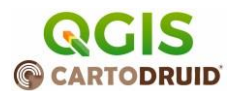

| The second second second second second second second second second second second second second second second s |                                                                                                    |       |
|----------------------------------------------------------------------------------------------------|----------------------------------------------------------------------------------------------------|-------|
|                                                                                                    | Path: C1_TMPTrabajo\RECFE                                                                                                    |       |
| D                                                                                                    | ible name PLAGAS                                                                                                    |       |
| GeomColu                                                                                                    | mn name Geometry                                                                                                    |       |
| 9772 2779606 5786                                                                                              | Charset Encoding                                                                                                    |       |
|                                                                                                    | ISO-2022-JP Japanese<br>ISO-2022-JP-1<br>ISO-2022-JP-2<br>ISO-2022-JP-2                                                                                                    | 2     |
| SRED: 25830                                                                                                    | 120-0029-1 Latin-1 Vestern Surpean                                                                                                    |       |
|                                                                                                    | 190-8019-2 Latin-2 Central Suropean<br>ISO-8019-3 Latin-2 South Suropean<br>ISO-8059-4 Latin-4 North Suropean<br>ISO-8059-5 Latin/Arabic                                                         |       |
| Cource 2D geome                                                                                                | etries (c.y. Apply geometry compression 🕢 th Spatial Index (R*                                                                                                    | Treeb |
| Geometry T<br>Mode                                                                                             | ype Primary Key Column<br>Made                                                                                                    |       |
| Geometry T<br>Mode<br>Automa                                                                                   | ype Primery Key Column<br><u>M</u> ode<br>tic @ User specified @ Automatic © User specified                                                                                                    |       |
| Geometry T<br>Mode<br>Automat                                                                                  | ype Primery Key Column<br><u>M</u> ode<br>tic @ User specified<br>CVGON                                                                                                    |       |
| Geometry T<br>Mode<br>Automa<br>MULTIPO                                                                        | ype Primery Key Column<br><u>M</u> ode<br>Automatic User specified<br>EVGON                                                                                                    |       |
| Geometry T<br>Mode<br>Automa<br>MULTIPO                                                                        | ype Primery Key Column<br><u>M</u> ode<br>Automatic User specified<br>EVGON<br>CYGON<br>Construction or gove DATE values<br>Construction or gove DATE values<br>Construction or gove DATE values |       |

#### Creación de una capa grafica de trabajo a partir de un fichero SHP con QGIS.

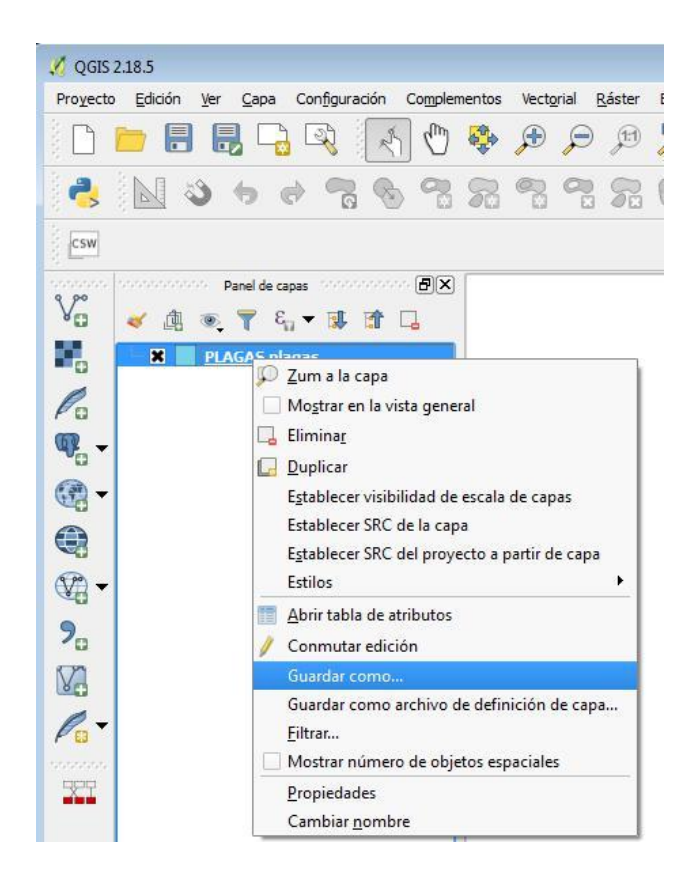

Una vez cargada la capa SHP en el mapa de *QGIS*, haciendo click con el botón derecho del ratón sobre la capa se seleccionará la opción de "*Guardar como...*"

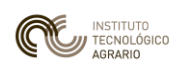

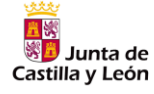

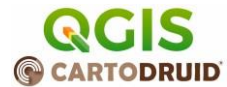

| rmato Sna                                                                                                    | tiaLite                                                                                                    |                                                                                        |                                                           |                                                                                                    |                                       |
|----------------------------------------------------------------------------------------------------|----------------------------------------------------------------------------------------------------|----------------------------------------------------------------------------------------|-----------------------------------------------------------|----------------------------------------------------------------------------------------------------|---------------------------------------|
|                                                                                                    | TRADE                                                                                                    |                                                                                        |                                                           |                                                                                                    |                                       |
|                                                                                                    | _ner nabajo/                                                                                                    | rcAGA3.sque                                                                            |                                                           |                                                                                                    |                                       |
| yer name PLA                                                                                                    | GAS                                                                                                    |                                                                                        | Phone March 1961 -                                        |                                                                                                    | Initia                                |
| C SRC                                                                                                    | . seleccionado                                                                                                    | 1 (EP5G:25830, ETR589 / UTM 2                                                          | ine suni)                                                 |                                                                                                    | •                                     |
| odificación                                                                                                    |                                                                                                    |                                                                                        |                                                           | UTT-8                                                                                                    | · · · ·                               |
| ] Guardar sólo l                                                                                                    | los objetos es                                                                                                    | paciales seleccionados                                                                 |                                                           |                                                                                                    |                                       |
| Select field                                                                                                    | ls to export                                                                                                    | and their export options                                                               |                                                           |                                                                                                    |                                       |
| Nombre                                                                                                    | Tipo                                                                                                    |                                                                                        |                                                           |                                                                                                    | <b>•</b>                              |
| × 000019                                                                                                    | Integer64                                                                                                    | Si aquí existiera ya un                                                                | campo PK_UID,                                             |                                                                                                    | 1.1                                   |
| X dn_oid                                                                                                    | Real                                                                                                    | nay que eliminario                                                                     |                                                           |                                                                                                    |                                       |
| 🗙 superficie                                                                                                    | Real                                                                                                    |                                                                                        |                                                           |                                                                                                    |                                       |
| X perimetro                                                                                                    | Real                                                                                                    |                                                                                        |                                                           |                                                                                                    |                                       |
| 🗙 provincia                                                                                                    | Integer                                                                                                    |                                                                                        |                                                           |                                                                                                    |                                       |
| 🗶 municipio                                                                                                    | Integer                                                                                                    |                                                                                        |                                                           |                                                                                                    | Ĵ                                     |
|                                                                                                    |                                                                                                    | Seleccionar todo                                                                       |                                                           | Deselect                                                                                                    | cionar todo                           |
| Replace all :                                                                                                    | selected raw                                                                                                    | field values by displayed values                                                       |                                                           | 2 VI                                                                                                    | 0.5                                   |
| A Daulie and                                                                                                    | neratori etteri 168<br>Martini                                                                                                    |                                                                                        |                                                           |                                                                                                    | e e e e e e e e e e e e e e e e e e e |
| ortación de si                                                                                                    | o guardado a<br>mbología                                                                                                    | тара                                                                                   |                                                           | Sin serbología                                                                                                    |                                       |
| cala                                                                                                    | moorogia                                                                                                    |                                                                                        |                                                           |                                                                                                    | (*)                                   |
| . Geometria                                                                                                    |                                                                                                    |                                                                                        |                                                           | Transfer of the second second s                                                                                                    |                                       |
| The de second                                                                                                    | tría                                                                                                    |                                                                                        |                                                           |                                                                                                    |                                       |
| Force multi-     Include z-d     Extensi                                                                                                    | -type S<br>imension S<br>ón (actual:                                                                                                    | ilempre marcado<br>iempre desmarcado<br>capa)                                          |                                                           | Polygon                                                                                                    | · · · · · · · · · · · · · · · · · · · |
| Force multi     Include z-d      Extensi Oeste 38115                                                                                                    | -type s<br>imension s<br>ón (actual:                                                                                                    | ilempre marcado<br>iempre desmarcado<br>capa)                                          | Norte 4705741                                             | Pelygon                                                                                                    | 375                                   |
| Force multi-     Include z-d     Extensi Oeste 38115                                                                                                    | -type s<br>imension s<br>ón (actual:                                                                                                    | ilempre marcado<br>iempre desmarcado<br>capa)                                          | Norte (4705741                                            | Polygon                                                                                                    | 575                                   |
| Force multi- Include z-d Extensi Oeste 38115                                                                                                    | -type s<br>imension s<br>ón (actual:                                                                                                    | ilempre marcado<br>lempre desmarcado<br>capa)                                          | Norte (470574)<br>Sur (4694845.5<br>Extensión de la capa  | Polygon<br>Ester<br>Ester Statutor de la vista del mapa                                                                                                    | 375                                   |
| Force multi     Indude z-d      Extensi      Oeste 38115      Opciones d                                                                                                    | type \$                                                                                                    | ilempre marcado<br>iempre desmarcado<br>(apa)                                          | Norte (470574)<br>Sur (4094945.5<br>Extensión de la capa  | Polygon<br>Este<br>Esternisión de la visita del mapor                                                                                                    | 375                                   |
| Porce multi-     Include z-d      Ceste 38115      Opciones d INIT_WITH_EP                                                                                                    | type S<br>imension S<br>ón (actual:<br>7.5<br>el origen de<br>SG YES                                                                                                    | ilempre marcado<br>lempre desmarcado<br>(apa)                                          | Norte: [470574]<br>Sur [4694645.5<br>Extensión de la capa | Polygon<br>Ester<br>Estersión de la vista del mapa                                                                                                    | 375                                   |
| K Force multi-     Include 2-d     Extensi     Ocste 38115      Opciones d     MIT_WITH_EP     METADA                                                                                                    | el origen de<br>SG YES<br>VTA YES                                                                                                    | ilempre marcado<br>lempre desmarcado<br>(capa)                                         | Norte (470574)<br>Sur (4694845.5<br>Extensión de la capa  | Polygon<br>Entre 386.002.54                                                                                                    | 375                                   |
| K Force multi-     Include 2-d     Include 2-d     Ocste 38115     Opciones d     INIT_WITH_EP     METADA     Onciones 4                                                                                                    | el origen de<br>SG YES<br>GA YES                                                                                                    | ilempre marcado<br>lempre desmarcado<br>capa)                                          | Norte (470574)<br>Sur (4694945.5<br>Extensión de la capa  | Polygon<br>Ente<br>Sector Sector Sec | 575<br>                               |
| Force multi-<br>Include z-d     Include z-d     Ceste 38115     Opciones d     INIT_WITH_EP     METADA     Opciones d     COMPRESS_CC                                                                                                    | el origen de<br>SG YES<br>CTA YES<br>Ecapa                                                                                                    | ilempre marcado<br>lempre desmarcado<br>capa)                                          | Norte [470574]<br>Sur [4694945.5<br>Extension de la capa  | Polygon<br>Este (385302,54)<br>Estensión de la vista del mapa                                                                                                    | 575                                   |
| Porce multi-<br>Include z-d     Include z-d     Destee 38115     Opciones d     METADA     Opciones d     COMPRESS_CC     COMPRESS_CC                                                                                                    | et origen de<br>SG YES<br>CA YES<br>CA YES<br>CA YES<br>CA YES<br>CECM YES                                                                                                    | ilempre marcado<br>iempre desimarcado<br>capa)<br>: datos                              | Norte (4205741)<br>Sur (46949655<br>Extensión de la capa  | Polygon<br>Ente<br>Besternsdin die la visita del mapa                                                                                                    | 375                                   |
| K Force multi-<br>Include 2-4     Deckensi-<br>Ceste 38115     Opciones d     NIT_WITH_EP     METADA     Opciones d     COMPRESS_CC     COMPRESS_L                                                                                                    | chype States of the second second                                                                                                    | iiempre marcado<br>iempre desmarcado<br>cape)<br>r datos                               | Norte (4705741)<br>Sur (4694645.5<br>Extensión de la capa | Polygon<br>Enter<br>Externsión de la vista del mapa                                                                                                    | 575<br>                               |
| K Force multi-<br>Dradue 2: -<br>Dradue 2: -                                                                                                    |                                                                                                    | iiempre marcado<br>iempre desmarcado<br>cape)                                          | Norte (470574)<br>Sur (469645.5<br>Extensión de la capa   | Polygon<br>Este<br>Sate<br>Esteristin de la vista del mapa                                                                                                    | 375<br>375                            |
| V Opciones d     Opciones d     NIT_WITH_EP     METADA     Opciones d     SPATIAL                                                                                                    | <pre>solution of the second second se</pre>                                                                                                    | iiempre marcado<br>iempre desmarcado<br>cape)<br>: datos                               | Norte (170574)<br>Sur (1694945.5<br>Extensión de la capa  | Polygon<br>Estic 196502.34<br>Extensión de la vista del mapo                                                                                                    |                                       |
| Comparison     Comparison     Comparison     Control     Comparison     Comparison     Comp | <pre>sourcestand statements on statements on</pre>                                                                                                    | iiempre marcado<br>iempre desmarcado<br>(apa)<br>: datos                               | Norie (170574)<br>Sur (16094645.5<br>Extensión de la capa | Polygon<br>Ester<br>Estersión de la vista del mapo                                                                                                    |                                       |
| K Force milds     Indude 2-d     Contents     Indude 2-d     Contents     Ocetee 38115     Opciones d     INIT_WITH_EP     METADA     Opciones d     COMPRESS_CC     COMPRESS_CC     COMPRESS_CA     Opciones d     STATIAL     Opciones p     Fuente de data                                                                                                    | el origen de<br>SG YES<br>SG YES<br>SG | iempre marcado<br>iempre desmarcado<br>capa)<br>e datos<br>20<br>20<br>21<br>22        | Norte 4205741                                             | Polygon<br>Enter<br>Extensión de la vista del mapa                                                                                                    | 575<br>575                            |
| B Force milds     Indude z-d     Indude z-d     Destee 38115     Opciones d     Opciones d     NAT_WITH_EP     METADA     Opciones d     COMPRESS_LES     LA     SPATIAL     Opciones p Fuente de data                                                                                                    | el origen de<br>Si (actual:<br>2,5<br>56 YES<br>56 YES<br>56 YES<br>57 YES<br>56 YES<br>57 YES<br>58 OTER<br>58 OTER<br>50 OTER<br>50 OTER                                                                                                    | iiempre marcado<br>iempre desimarcado<br>cape)<br>: datos                              | Norte (405741)<br>Sur (409445.5<br>Extensión de la capa   | Polygon<br>Este<br>Storesson de la vista del mapa                                                                                                    | 375<br>                               |
| B Force milds     Include 2-d     Include 2-d     Destee 38115     Opciones d     Intr WITH_EP     METADA     Opciones d     GPATIAL     GPATIAL     Opciones p Fuente de date                                                                                                    | sin (actual:<br>sin (actual:<br>si                                                                                                    | iempre marcado<br>iempre desmarcado<br>cape)<br>r datos                                | Norte (170574)<br>Sur (14094655<br>Extensión de la capa   | Polygon<br>Ester<br>Sectors of de la vista del mapa                                                                                                    | 575<br>575                            |
| B Force milds     Include 2-d     Include 2-d     Destee 38115     Opciones d     Intru VITH_EP     METADA     Opciones d     COMPRESS_CC     COMPRESS_CC     COMPRESS_CC     COMPRESS_CC     Partial     Popciones b     Popciones b     Complexes     Popciones b     Complexes     Complexes     | sin (actual:<br>constant) s<br>sin (actual:<br>sin (actual:<br>sin                                                                                                    | iiempre marcado<br>iempre desmarcado<br>cape)<br>r datos<br>20.<br>20.                 | Noria (170574)<br>Sur (14094845.5<br>Extensión de la capa | Polygon<br>Este<br>Second Second Sec |                                       |
| Constant Section 2015     Constant Section 2015     Opciones d     Opciones d     NIT_VITH_EP     METAD     Opciones d     SPATIAL     SPATIAL    | dimension s<br>dia (actual:<br>7.5<br>7.5<br>7.5<br>7.5<br>7.5<br>7.5<br>7.5<br>7.5<br>7.5<br>7.5                                                                                                    | iiempre marcado<br>iempre desmarcado<br>cape)<br>r datos<br>20<br>20<br>20<br>20       | Norte (470574)<br>Sur (4694645.5<br>Extensión de la capa  | Polygon<br>Este<br>Sate<br>Sate<br>Sate<br>Sate<br>Sate<br>Sate<br>Sate<br>Sa                                                                                                    |                                       |
| Cope geome     Cope geome     C | el origen de<br>so (actual:<br>25<br>el origen de<br>so (ves<br>so (ves) (ves<br>so (ves<br>so (ves))))))))))))))))                                                                                                    | iempre marcado<br>iempre desmarcado<br>capa)<br>e dates                                | Norte [420574]                                            | Polygon<br>Enter<br>Extensión de la vista del mapa                                                                                                    | 575<br>575                            |
| B Yorce multi-     Indude z-d     Indude z-d     Deste 38115     Opciones d     Indude z-d     Opciones d     Indr.wiTH_EP     METADA     Opciones d     CoMPRESS_C     L     SPATIAL     SPATIAL     Puente de date Capa                                                                                                    | el origen de<br>si de (actual:<br>7.5<br>2.5<br>2.5<br>2.5<br>2.5<br>2.5<br>2.5<br>2.5<br>2.5<br>2.5<br>2                                                                                                    | itempre marcado<br>iempre desmarcado<br>cape)<br>: datos<br>20<br>20<br>20<br>20<br>20 | Norte 4205741                                             | Polygon<br>Enter<br>Extensión de la vista del nupa                                                                                                    |                                       |

Las opciones relevantes para crear una base de datos y una única tabla dentro de ella (ambas con el mismo nombre) con *QGIS* (2.18 o superior), se resaltan en los recuadros rojos de la imagen de la derecha.

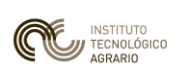

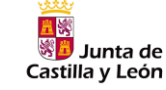

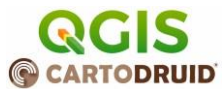

#### Importación de entidades a una capa gráfica a través de un fichero CSV (Atributos + Geometría en WKT), partiendo de una capa externa en formato SHP.

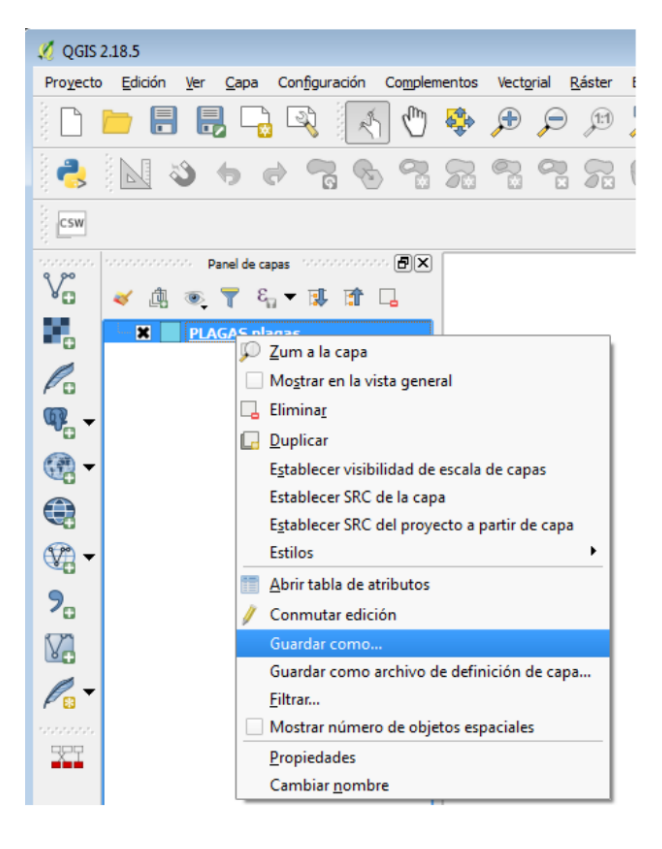

Como en el ejemplo anterior, las opciones necesarias para crear un fichero de este tipo en *QGIS* (2.18 o superior), se resaltan en los recuadros rojos de la imagen de la derecha. El fichero generado es un archivo de texto, en el que la geometría estará descrita en formato *Well Known Text* (*WKT*), que *CartoDruid* interpretará e incorporará a la tabla geográfica en formato SQLite que se crea en el dispositivo móvil al utilizar la opción de importación de entidades a una capa ya existente.

Una vez cargada la capa gráfica *SHP* en *QGIS*, haciendo click con el botón derecho del ratón sobre la capa se seleccionará la opción de *"Guardar como…"* 

| 💋 Guardar capa vectorial como                        | ? ×    |
|------------------------------------------------------|--------|
|                                                      |        |
| Formato Valores separados por comas [CSV]            | •      |
| File name Ex                                         | plorar |
| Layer name                                           |        |
| SRC Seleccionado (EPSG:25830, ETRS89 / UTM zone 30N) | •      |
| Codificación LITTE-8                                 | •      |
| Cuardar ella los obiatos espaciales saleccionados    |        |
| Select fields to export and their export options     |        |
| Nombre Tipo                                          |        |
| OBJECTID Integer64                                   |        |
| SHAPE_Leng Real                                      |        |
| SHAPE_Area Real                                      |        |
| ESTADO String                                        |        |
|                                                      |        |
|                                                      |        |
|                                                      | = 1    |
| Seleccionar todo Deseleccionar todo                  |        |
| V Añadir archivo guardado al mapa                    |        |
| Exportación de simbología Sin simbología             | •      |
| Escala 1:50000                                       | A.V.   |
| ▼ Geometría                                          |        |
| Tipo de geometría Polygon                            | •      |
| V Force multi-type Siempre marcado                   |        |
| Indude z-dimension Siempre desmarcado                |        |
| 🕨 📃 Extensión (actual: capa)                         |        |
| ▼ Opciones de capa                                   |        |
| CREATE_CSVT NO                                       | -      |
| GEOMETRY AS_WKT                                      | -      |
| LINEFORMAT CRLF                                      | •      |
| SEPARATOR SEMICOLON                                  | •      |
| WRITE_BOM NO                                         | •      |
| Opciones personalizadas                              |        |
| Fuente de datos                                      |        |
|                                                      |        |
|                                                      |        |
|                                                      | _      |
| Сара                                                 |        |
|                                                      |        |
|                                                      |        |
|                                                      |        |
| Aceptar Cancelar                                     | Ayuda  |

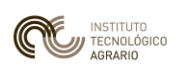

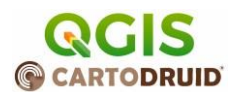

Hay que resaltar que para realizar esta carga, la capa debe estar creada ya en el dispositivo y deberá tener los campos que vienen informados desde la capa externa en SHP. De lo contrario, los campos que falten o no correspondan entre los datos externos y la capa de *CartoDruid*, quedarán sin cumplimentar.

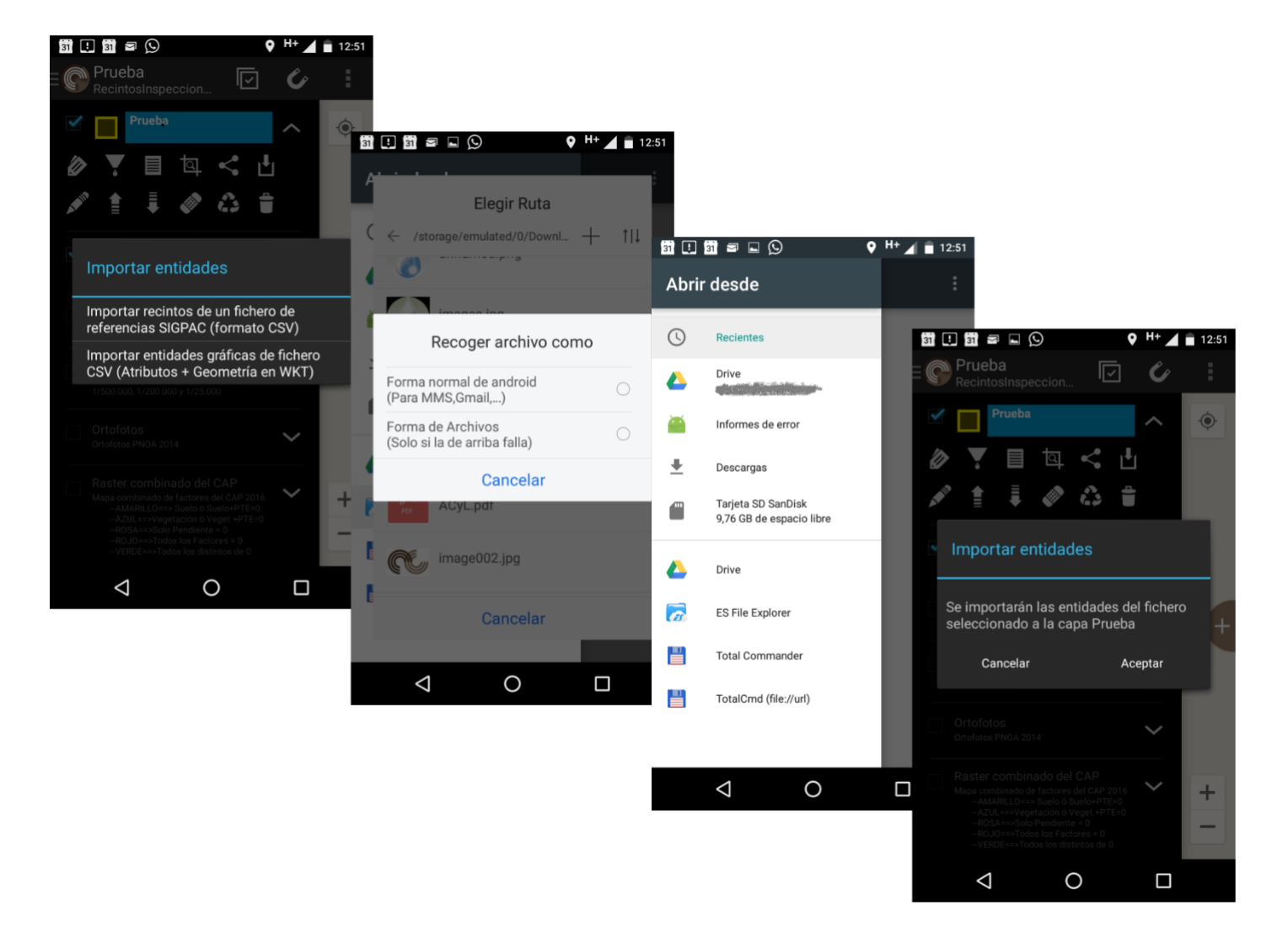

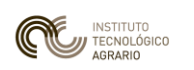

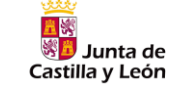

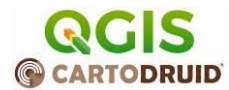

#### Crear nueva capa partiendo de un listado de recintos SIGPAC

El proceso está descrito paso a paso en el apartado de Artículos del portal de *CartoDruid* (<u>http://www.cartodruid.es/blog</u>), en el artículo Crear nueva capa partiendo de un listado de recintos SigPac

En todo caso, ampliar un poco el contenido del post insistiendo en que el fichero no debe llevar cabeceras de ningún tipo, solamente los valores de la Referencia SIGPAC de cada Recinto en filas sucesivas.

Puede construirse el archivo con ayuda de Excel:

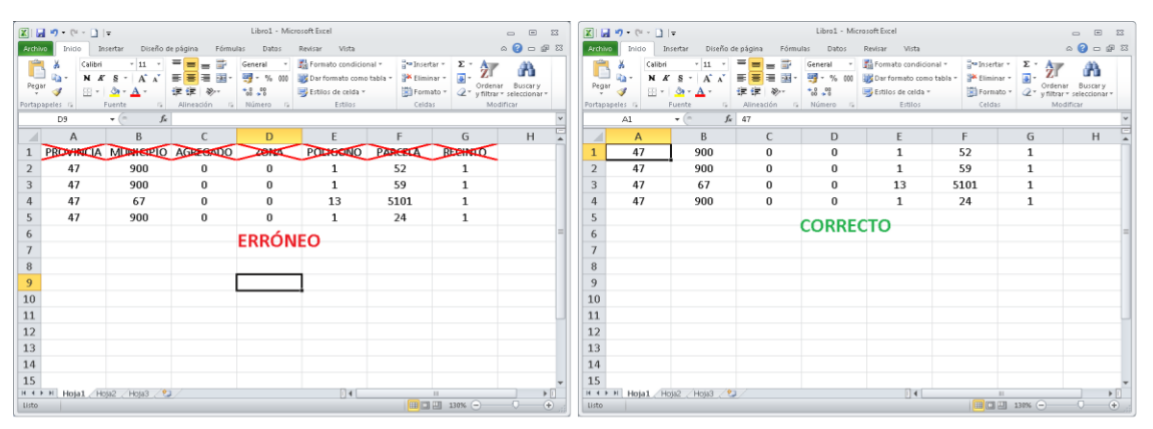

Una vez conformado el listado, se exportará a formato CSV:

![](_page_10_Picture_10.jpeg)

El fichero CSV es un fichero de texto que también puede visualizarse con un Bloc de Notas o Notepad++:

![](_page_10_Picture_12.jpeg)

![](_page_11_Picture_0.jpeg)

![](_page_11_Picture_3.jpeg)

# 5. Enlaces interesantes

#### Web de CartoDruid

#### http://www.cartodruid.es/

Dentro de ella interesan mucho los enlaces de:

- Cartografía: <u>http://www.cartodruid.es/cartografia</u> (FTP de descarga para las capas de referencia)
- Artículos: <u>http://www.cartodruid.es/blog</u> (blog donde se irán poniendo los tutoriales de las diferentes operaciones que necesitan de un poco de formación adicional)
- ✓ Ayuda http://www.cartodruid.es/ayuda

#### Codificación de los Sistemas de Referencia: EPSG (o SRID):

Este tema puede llegar a ser un auténtico "galimatías" para los no experimentados en el manejo de los Sistemas Cartográficos de Referencia. Una descripción somera se puede encontrar en <u>https://mappinggis.com/2016/04/los-codigos-epsg-srid-vinculacion-postgis/</u>

Los códigos EPSG (SRID) que nos interesan en España están en <u>https://www.juntadeandalucia.es/medioambiente/portal/landing-page-%C3%ADndice/-</u>/asset\_publisher/zX2ouZa4r1Rf/content/c-c3-b3digos-epsg-de-sistemas-de-referencia/20151

Ej. WGS84 (coord... Geográficas) 🛛 ESPSG: 4326